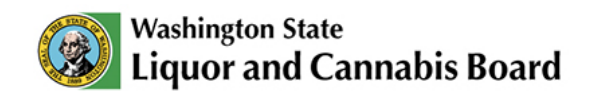

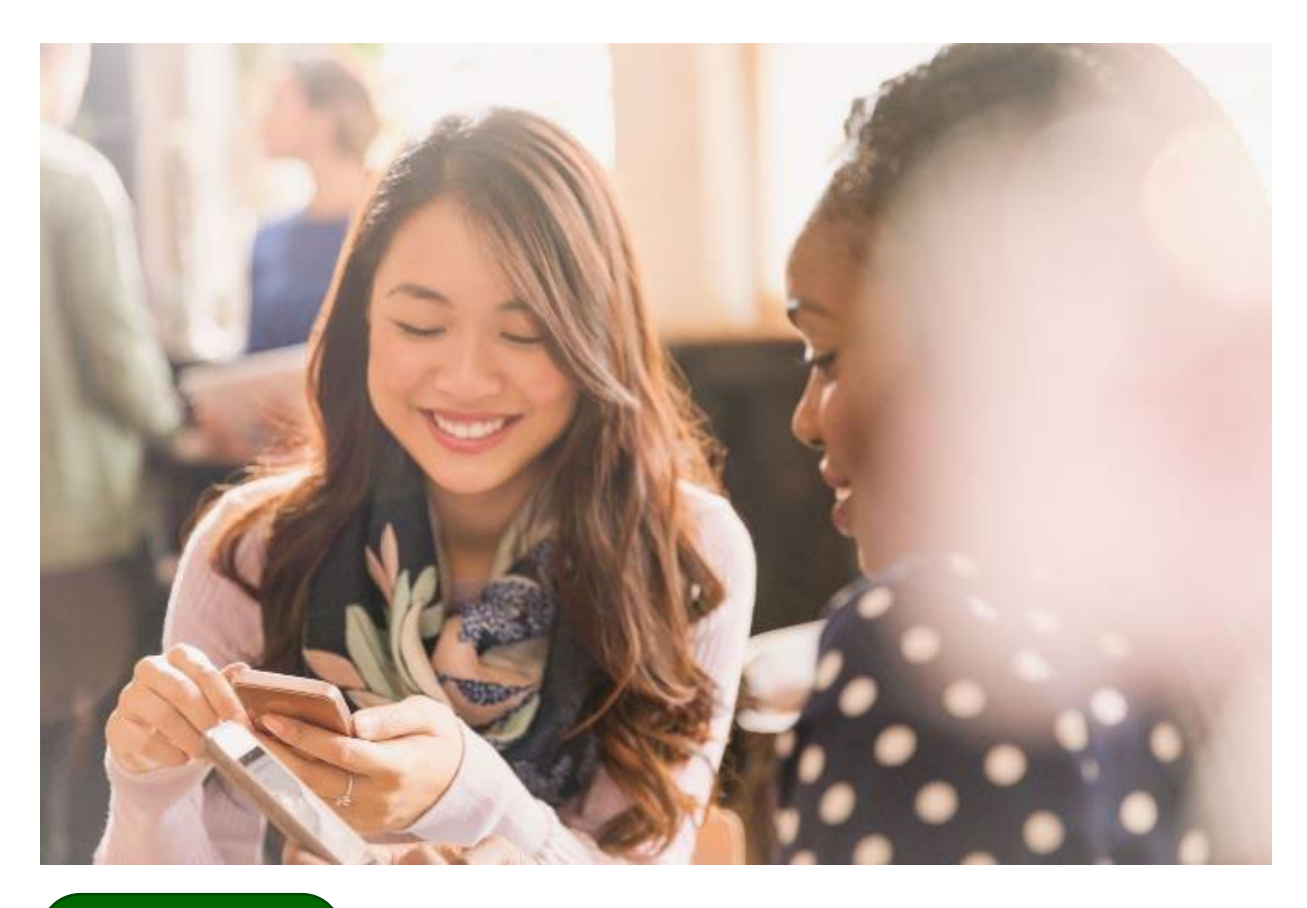

User Guide

# **My Tasks**

### Find and complete tasks in the Portal

© 2025 Washington State. All Rights Reserved.

# **Table of Contents**

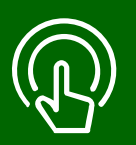

#### This table of contents is clickable

To access the sections, click each title. The home icon at the top right of each header will redirect you to this page.

# 01

#### View Assigned Tasks

- View the Portal Home Dashboard.
- Open tasks.

## 02

#### Mark a Task Complete

- Review a task.
- Complete a task.

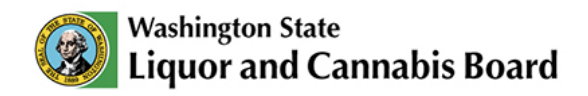

### **View Assigned Tasks**

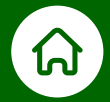

### My Tasks

When you click the **Home** tab, you will see the **Portal Home Dashboard**, which displays information about the account you are currently logged in to. In this dashboard, you can find **My Tasks**, a list of pending tasks that you need to complete to process your application(s). For example, If you are working with a Licensing or Customer Service Specialist and additional information is needed, you may be asked to complete a task.

The dashboard will display the task name, due date, and status.

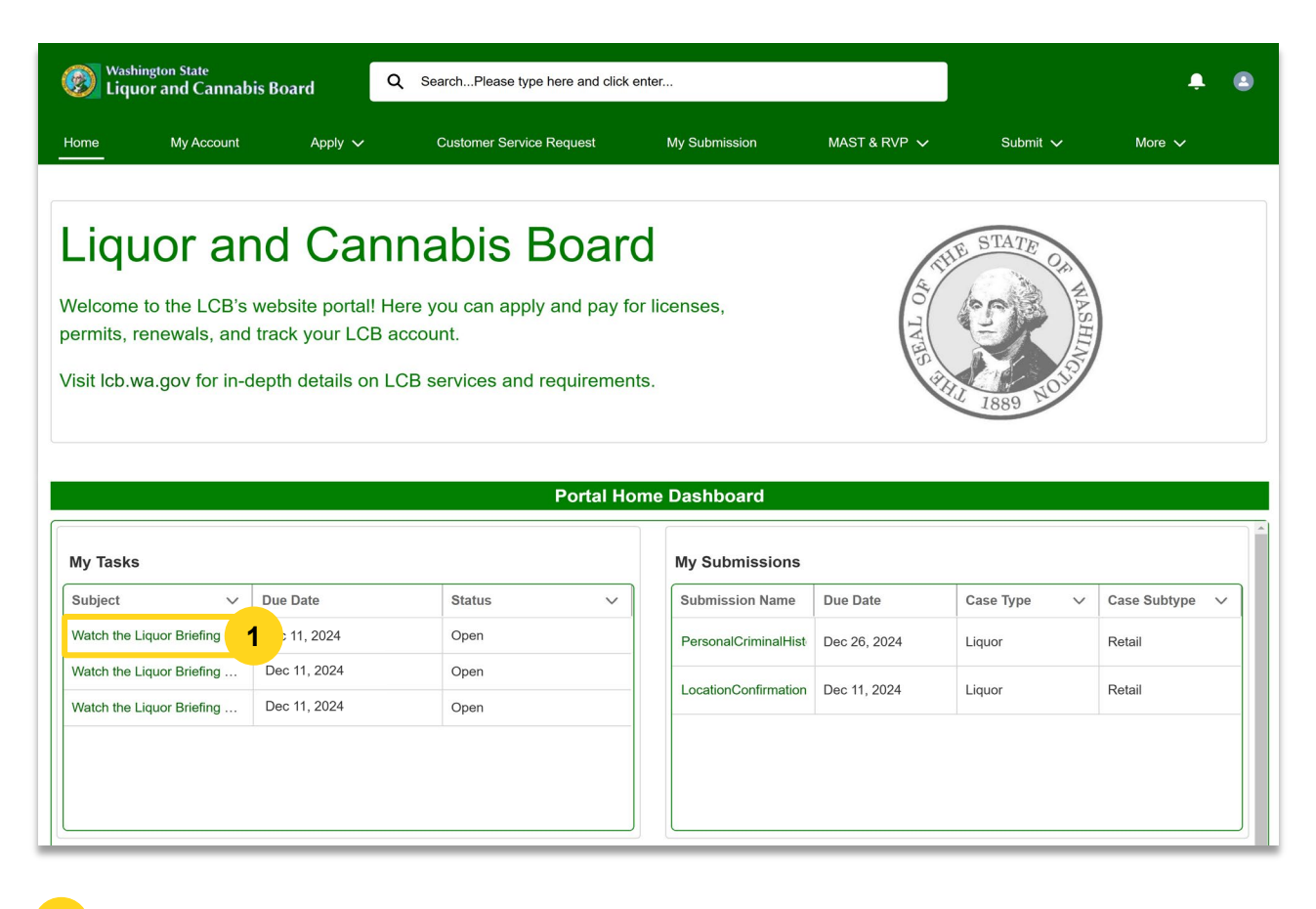

Click on the hyperlink to open the task and view the details.

01

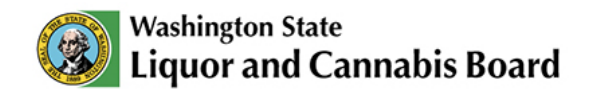

### Mark a Task Complete

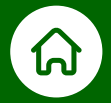

Review and complete your tasks so your applications can be processed. Let's learn how to mark a task complete through the LCB Portal.

| Was<br>Liq            | shington State<br>Juor and Cannabis E | Board      | Q   | SearchPlease type here and click enter |               |              | ÷ 😐             |
|-----------------------|---------------------------------------|------------|-----|----------------------------------------|---------------|--------------|-----------------|
| Home                  | My Account                            | Apply      | ~   | Customer Service Request               | My Submission | MAST & RVP 🗸 | More 🗸          |
| ¥≡ Taa<br>₩           | <sup>sk</sup><br>/atch the Liquor Br  | iefing Vic | leo |                                        |               |              | ✓ Mark Complete |
| Name                  | Related To 00121253                   |            |     |                                        |               |              |                 |
| 01<br>> Task<br>> Add | < Information                         |            |     |                                        |               |              |                 |
| > Othe                | er Information                        |            |     |                                        |               |              |                 |

**01** Open each drop-down arrow to review information about the task.

| Task<br>Watch the Liquor Briefing V                                                                                                    | ideo                                         |                                                                                                    |           | ✓ Mark C |
|----------------------------------------------------------------------------------------------------|----------------------------------------------|----------------------------------------------------------------------------------------------------|-----------|----------|
| Name Related To 00121377                                                                                                    |                                              |                                                                                                    |           |          |
| Task Information  Subject                                                                                                    |                                              |                                                                                                    |           |          |
| Assigned To<br>Jordan Mason                                                                                                    |                                              | Due Date                                                                                                    |           |          |
| Name                                                                                                    |                                              | Related To 00121377                                                                                                    | 02        |          |
| Comments                                                                                                    |                                              |                                                                                                    |           |          |
| By checking this task complete, I acknowled<br>understand and agree that I will follow all We<br>or service of alcohol to anyone under 21 yea<br>Licensea Briefing Video) https://doi.org/10.0000/000000000000000000000000000000 | ge that I wa<br>ashington S<br>ars old, or a | ched the Retail Liquor Licensee Briefing Video. I<br>ate liquor laws, especially the laws that prohibit the s<br>yone who appears to be intoxicated. Link the (Retail<br>icensee briefings | sale<br>I |          |

**02** In the **Task Information** drop-down arrow, you will get the instructions to complete the required task.

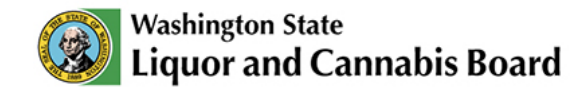

| 🧭 🕷   | ashington State<br>quor and Cannabis B | loard      | Q   | SearchPlease type here and click enter |               |              | ÷ 2             |
|-------|----------------------------------------|------------|-----|----------------------------------------|---------------|--------------|-----------------|
| Home  | My Account                             | Apply      | ~   | Customer Service Request               | My Submission | MAST & RVP 🗸 | More 🗸          |
| ĭ≡ V  | <sup>ask</sup><br>Vatch the Liquor Bri | iefing Vic | leo |                                        |               | 03           | ✓ Mark Complete |
| Name  | Related To<br>00121253                 |            |     |                                        |               |              |                 |
| > Tas | sk Information                         |            |     |                                        |               |              |                 |

**03** When you are done, click **Mark Complete** to update the status of the task.

| Washi<br>Liqu                               | ngton State<br>or and Cannabis Be | oard Q      | SearchPlease type here and click enter. |               |              | ÷ •         |
|---------------------------------------------|-----------------------------------|-------------|-----------------------------------------|---------------|--------------|-------------|
| Home                                        | My Account                        | Apply 🗸     | Customer Service Request                | My Submission | MAST & RVP 🗸 | More 🗸      |
| ĭ≡ <sup>Task</sup><br>Wa                    | tch the Liquor Brid               | efing Video |                                         |               |              | ✓ Completed |
| Name                                        | Related To<br>00121253            |             |                                         |               |              |             |
| <ul><li>≻ Task I</li><li>✓ Additi</li></ul> | nformation<br>onal Information    |             |                                         |               |              |             |
| Priority<br>Normal<br>Status<br>Completed   |                                   | ii<br>ii    |                                         |               |              |             |
| > Other                                     | Information                       |             |                                         |               |              |             |

**04** The **Status** field will update to **Completed** in the **Additional Information** drop-down. Your assigned specialist will be able to see that you have completed your task and will continue processing your application.